MACROPROCESO: Gestión de Tecnología Informática

COD: GETI-AX-122 Versión 1

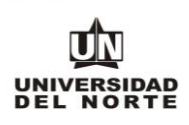

## UNIVERSIDAD DEL NORTE DIRECCIÓN DE TECNOLOGÍA INFORMÁTICA Y DE COMUNICACIONES

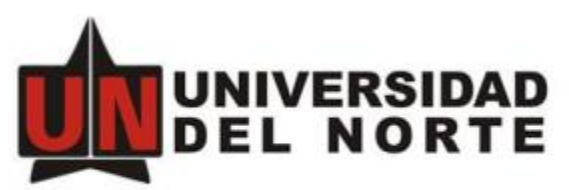

Acreditada Institucionalmente por su excelencia Académica

# MANUAL DE MENSAJERO INTERNO FLUJOS DE CORRESPONDENCIA VERSIÓN 1

MACROPROCESO: Gestión de Tecnología Informática

COD: GETI-AX-122 Versión 1

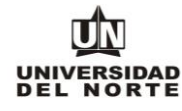

### Entrega de Correspondencia Recibida

#### Lotes de Reparto

- Entrega 8:30 AM
- Entrega 10:30 AM
- Entrega 2:30 PM
- Entrega 4:30 PM

#### Descripción de proceso

La correspondencia recibida por la Universidad del Norte es radicada por la Oficina de Gestión Documental en la plataforma OnBase. El auxiliar encargado de la asignación de repartos de correspondencia recibida genera las guías internas y las almacena en la carpeta de Google Drive **"Entrega de Correspondencia".** La carpeta se encuentra organizada por los lotes de repartos, en los cuales se asignan la correspondencia a entregar por cada mensajero interno, según la ruta establecida<del>.</del>

Los mensajeros internos de Gestión Documental ingresan individualmente, cada uno a su Tablet a la carpeta compartida **"Entrega de Correspondencia"**, ubicada en la unidad de Google drive de la cuenta configurada y descargan las guías internas asignadas a cada mensajero interno para el recorrido próximo a realizar.

Los mensajeros internos proceden a iniciar el recorrido de entrega de correspondencia. Al Entregar la correspondencia al usuario interno de la Universidad del Norte, el mensajero debe solicitar la firma de la guía interna en la Tablet. Para el proceso de firma el mensajero interno procede a abrir la aplicación Acrobat Reader en la Tablet; selecciona la guía a firmar y le habilita el modo de escritura para que el usuario que recibe la correspondencia proceda a registrar la firma indicando claramente nombre completo, fecha y hora de recibo. El mensajero procede a revisar la firma, guarda la guía y cambia el nombre del documento indicando que se encuentra firmado.

Terminado el proceso de entrega de correspondencia por parte del mensajero interno, se procede a descargar la información de las guías de la Tablet en un PC de la Oficina de Gestión Documental. El mensajero interno ingresa en el sistema OnBase al flujo de trabajo **"Correspondencia Recibida"** y procede a indexar los datos de la entrega de la guía (Nombre, Fecha y hora) e importar el documento firmado para finalizar el proceso.

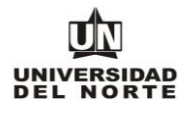

## Tutorial del Proceso

1. Abrir Aplicación Google Drive en la Tablet Asignada.

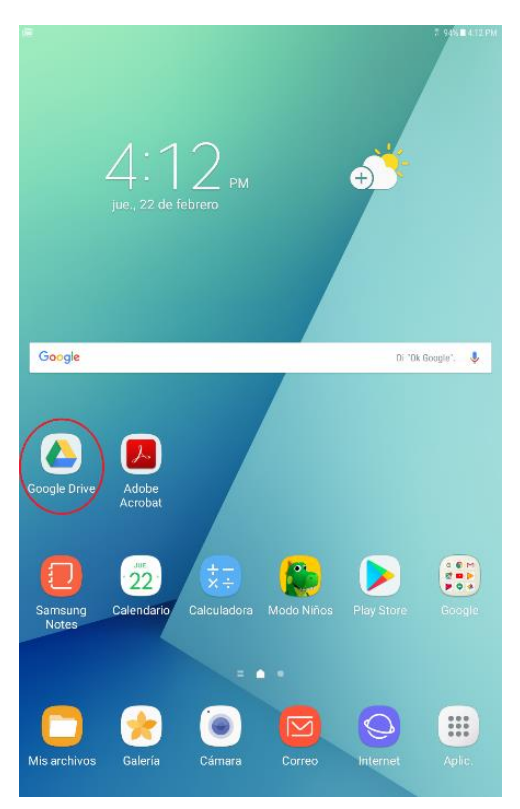

2. Ingresar a la carpeta compartida de Google Drive "Entrega de Correspondencia".

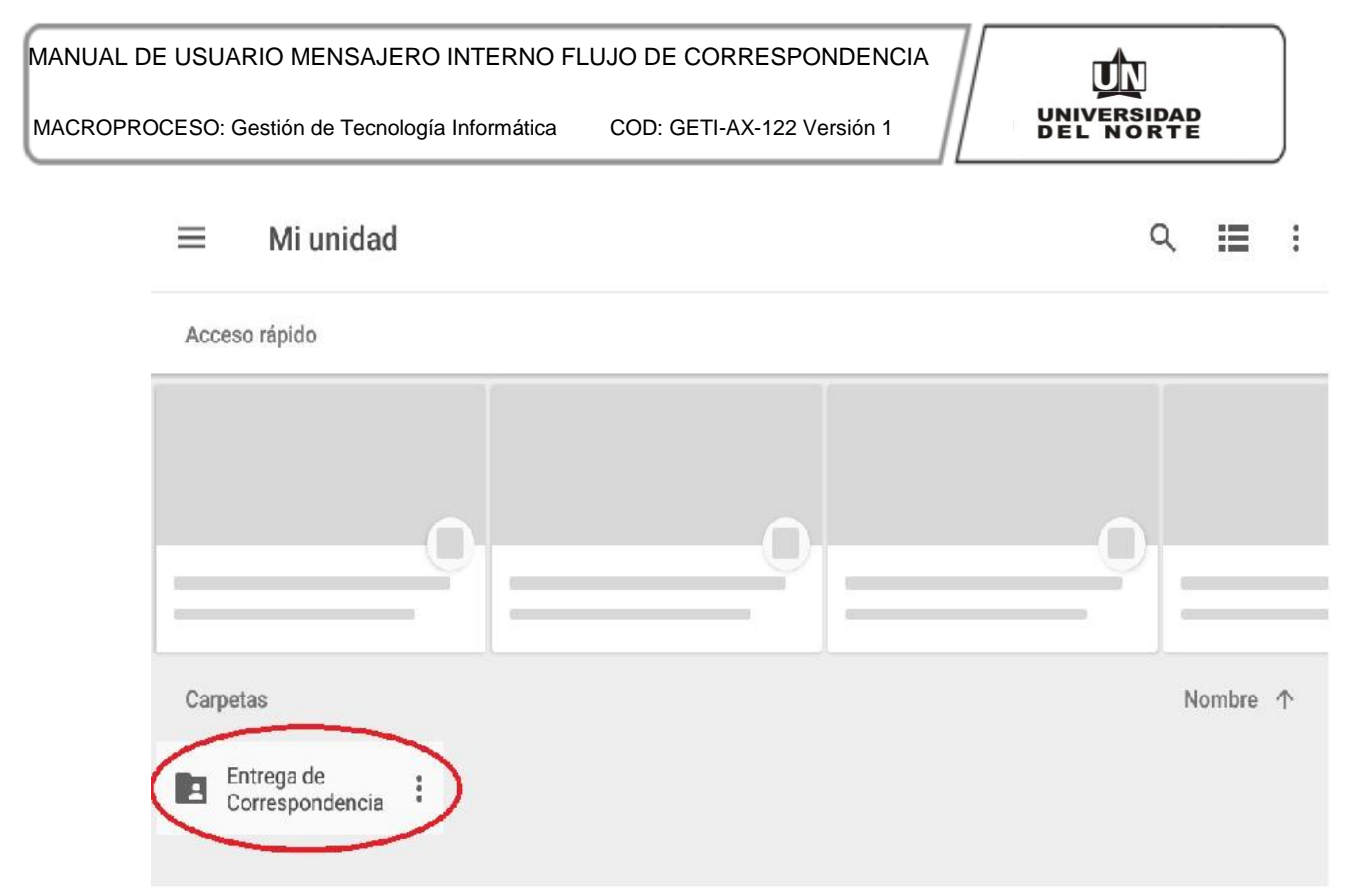

3. Descargar las guías asignadas en los lotes de entrega a la Tablet.

| <ul> <li>Mi unidad &gt; Entrega de Correspondencia</li> </ul>                                                                                                    | २ 🔳 ।            |
|----------------------------------------------------------------------------------------------------|------------------|
| Carpetas                                                                                                    | Nombre 个         |
| Entrega 2:30 PM : Entrega 4:30 PM : Entrega 8:30 AM :                                                                                                    | Entrega 10:30 AM |
|                                                                                                    |                  |
|                                                                                                    | 94% ■ 4:13 PM    |
| ← Entrega de Correspondencia → Entrega 2:30 PM → Jose Briceñ                                                                                                    | • ♀ ☷ :          |
| Archivos                                                                                                    | Nombre 个         |
| With Minimum     Market Minimum       Market Minimum     Market Minimum       Market Minimum     Market Minimum |                  |
|                                                                                                    |                  |

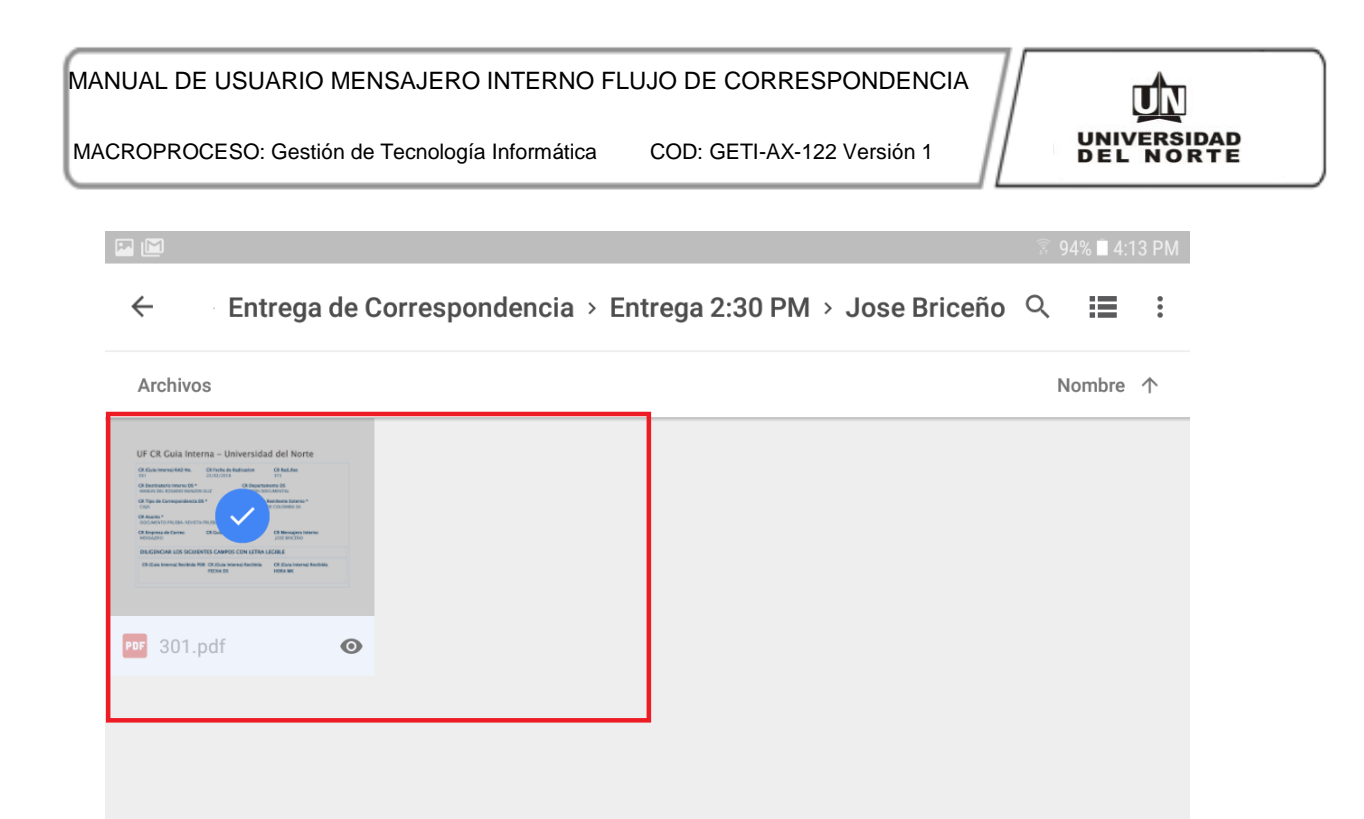

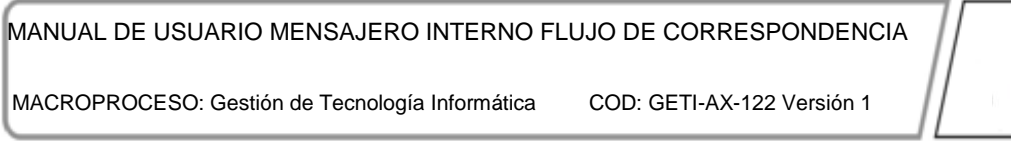

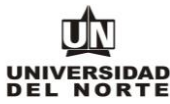

4. Abrir Aplicación "Adobe Acrobat".

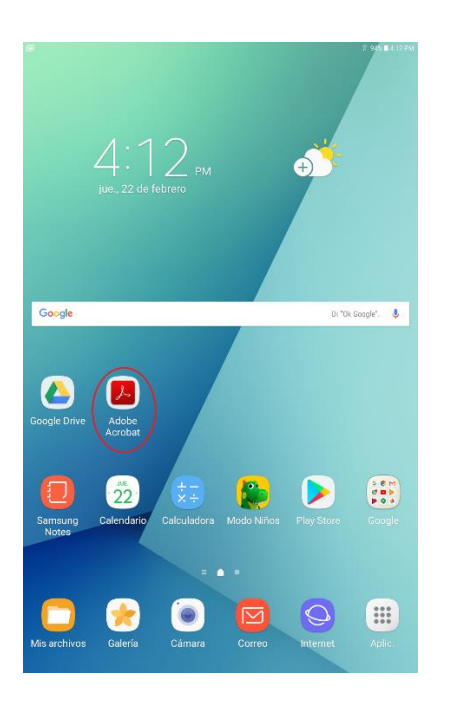

5. Localizar las guías descargadas en la pestaña "Local".

| ≣ û                                                                                                    | Mis documer                                            | tos                                      |                                                               | Q             | :    |  |
|----------------------------------------------------------------------------------------------------|--------------------------------------------------------|------------------------------------------|---------------------------------------------------------------|---------------|------|--|
|                                                                                                    | RECIENTE                                               | LOCAL                                    | DOCUMENT CLOUD                                                | DROPBOX       |      |  |
|                                                                                                    |                                                        | I Nueva ap                               | olicación Adobe Scan                                          |               | ×    |  |
|                                                                                                    | Con                                                    | vierta su dispositivo en un po<br>recono | tente digitalizador con superpoderes pa<br>cimiento de texto. | ara el        |      |  |
|                                                                                                    |                                                        | i i                                      | Más<br>nformación                                             |               |      |  |
| in the second second se | <b>292ok.pdf</b><br>Ayer 104.0 KB                      |                                          |                                                               |               |      |  |
|                                                                                                    |                                                        |                                          |                                                               |               |      |  |
| û                                                                                                    | Mis document                                           | tos                                      |                                                               |               | Q    |  |
| 1                                                                                                    | RECIENTE                                               | LOCAL                                    | DOCUMENT CLOUD                                                | DRC           | PBOX |  |
|                                                                                                    |                                                        | O Nueva                                  | aplicación Adobe Scan                                         |               |      |  |
|                                                                                                    | Conv                                                   | ierta su dispositivo en un               | potente digitalizador con superpo                             | deres para el |      |  |
|                                                                                                    | Conv                                                   | reco                                     | nocimiento de texto.                                          |               |      |  |
|                                                                                                    | Conv                                                   | reco                                     | Más<br>información                                            |               |      |  |
| storage/e                                                                                                    | mulated/0/Download                                     | reco                                     | Más<br>información                                            |               |      |  |
| storage/e                                                                                                    | mulated/0/Download<br>292ok.pdf<br>21 de febrero de 20 | reco<br>18 104.0 KB                      | Más<br>Información                                            |               |      |  |

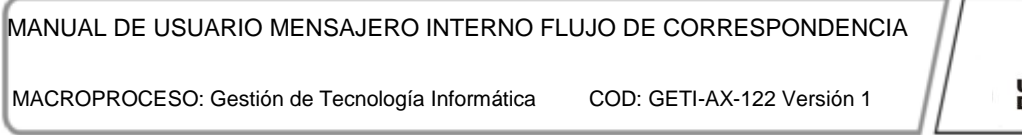

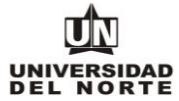

6. Abrir guía de correspondencia a entregar y habilitar modo de escritura.

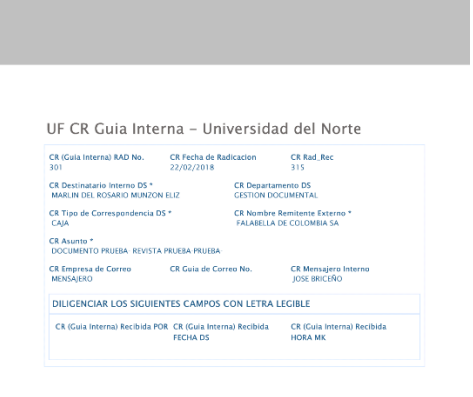

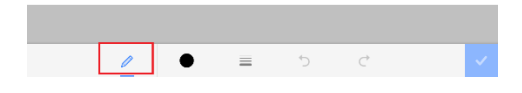

7. Solicitar a destinatario la firma de recibido. La firma debe contener el nombre legible, fecha y hora.

| CR (Guia Interna) RAD No.<br>301                        | CR Fecha de Radio<br>22/02/2018 | cacion                     | CR Rad_Rec<br>315                     |
|---------------------------------------------------------|---------------------------------|----------------------------|---------------------------------------|
| R Destinatario Interno DS *<br>MARLIN DEL ROSARIO MUNZO | N ELIZ                          | CR Departan<br>CESTION DOI | cumento DS                            |
| CR Tipo de Correspondencia (<br>CAJA                    | is •                            | CR Nombre I<br>FALASELLA I | Remitente Externo *<br>DE COLOMBIA SA |
| CR Asunto *<br>DOCUMENTO PRUEBA- REVISTA                | PRUEBA-PRUEBA-                  |                            |                                       |
| CR Empresa de Correo<br>MENSAJERO                       | CR Guia de Corre                | No.                        | CR Mensajero Interno<br>JOSE BRICEÑO  |
| DILIGENCIAR LOS SIGUIE                                  | NTES CAMPOS CO                  | ON LETRA L                 | EGIBLE                                |
| CR (Gala Interna) Recibida P                            | DR CR (Guia Interna)            | Recibida                   | CR (Guia Interna) Recibida            |
| C                                                       | 221                             | 108<br>1 f.                | 120m B<br>12010                       |

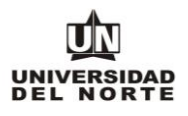

8. Luego de firmado el documento se cambia el nombre de la guía firmada en la Tablet. Lo anterior se recomienda para evitar confusiones con las guías asignadas al recorrido que se encuentran sin firmar.

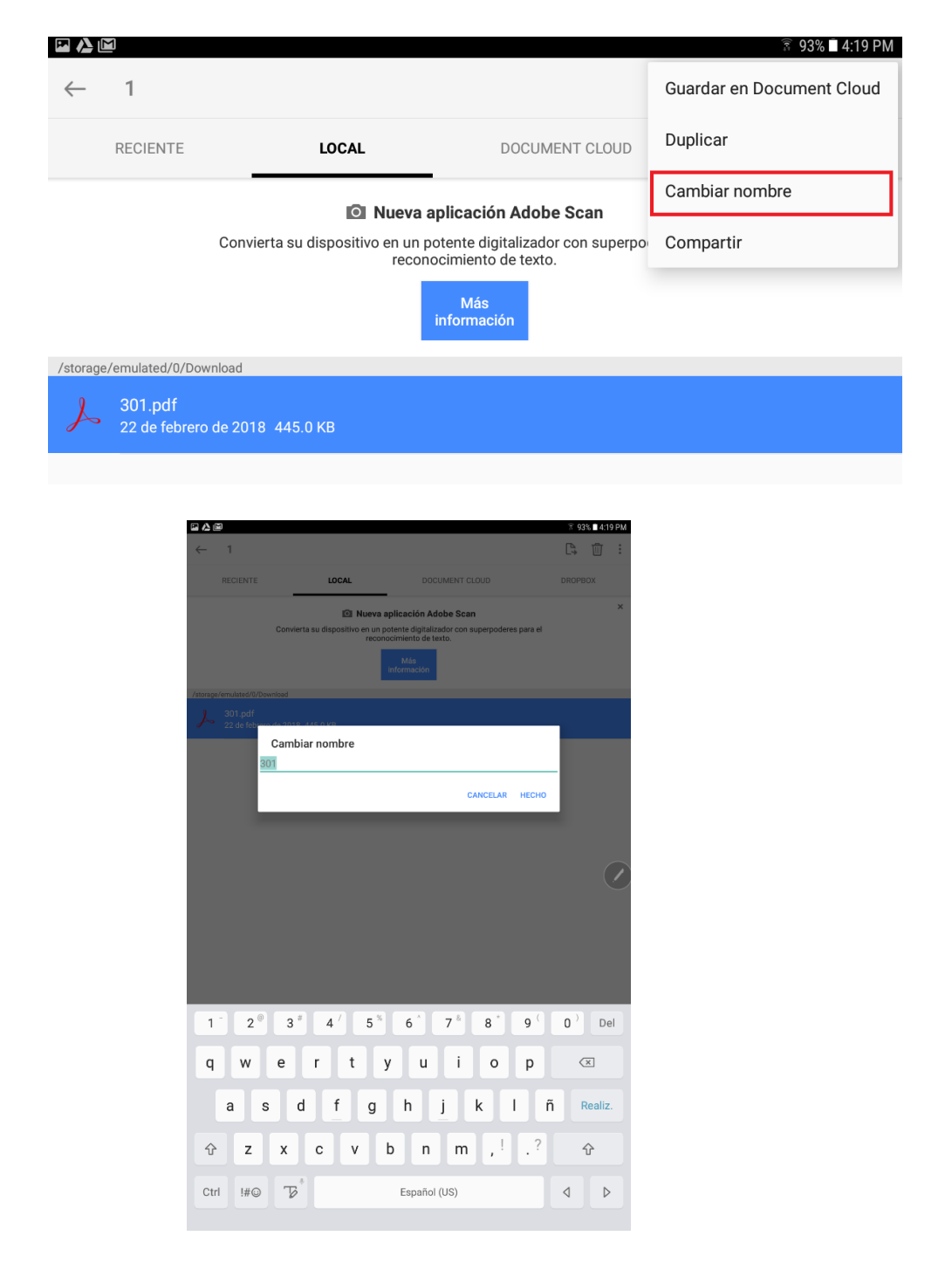

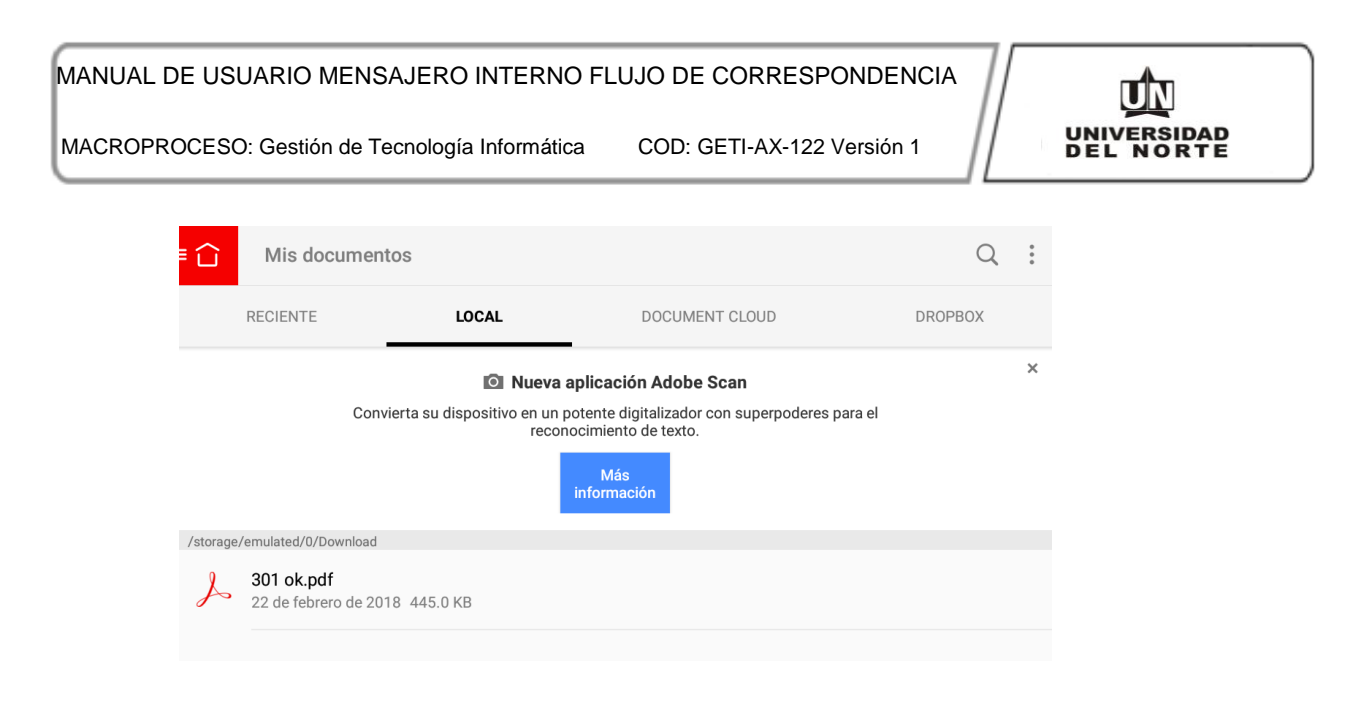

#### Importar Guías Firmadas a OnBase

#### Descripción

Las guías firmadas son ingresadas a la plataforma OnBase. Los mensajeros internos conectan la Tablet a un computador con el cliente Unity instalado y descargan de la Tablet las guías firmadas durante el recorrido. Luego los mensajeros ingresan a la plataforma Onbase al flujo de trabajo de correspondencia recibida en la carpeta **"CR03 Temporal UF Guías Internas – Mensajeros"** e importan el documento firmado.

1. Ingresar a cliente Unity de OnBase

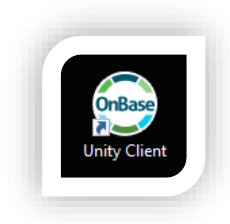

| MANUAL DE USUARIO MENSAJERO INTERNO F           | LUJO DE CORRESPONDENCIA    |                          |
|-------------------------------------------------|----------------------------|--------------------------|
| MACROPROCESO: Gestión de Tecnología Informática | COD: GETI-AX-122 Versión 1 | UNIVERSIDAD<br>DEL NORTE |
|                                                 |                            |                          |

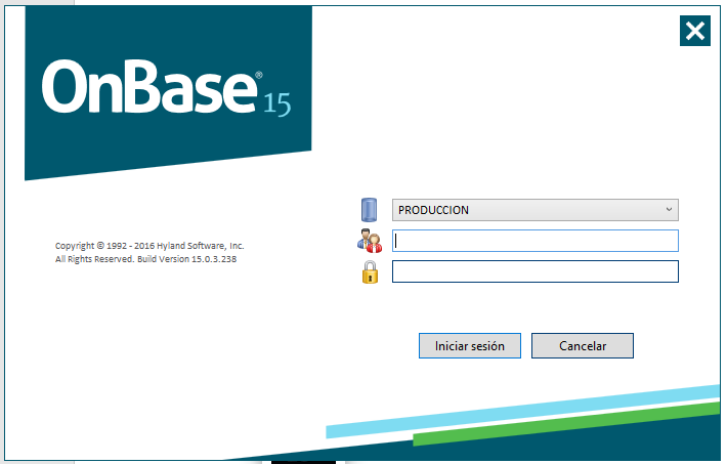

2. Ingresar a módulo WorkFlow

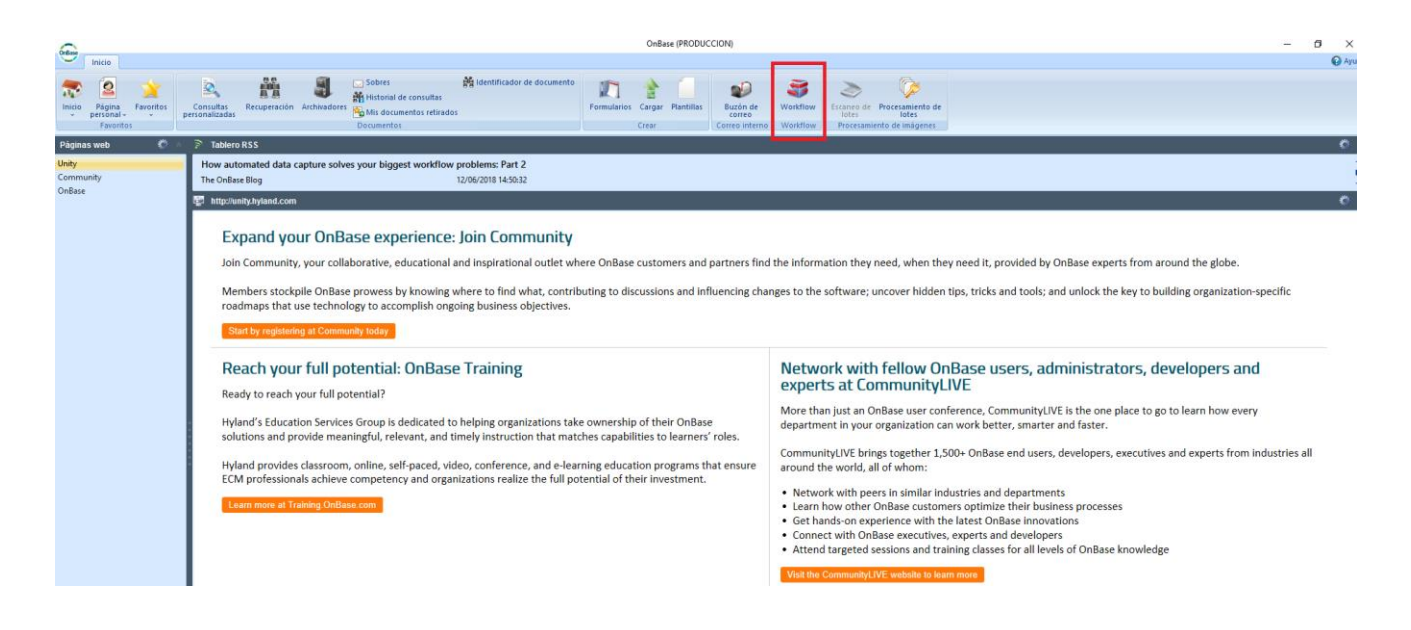

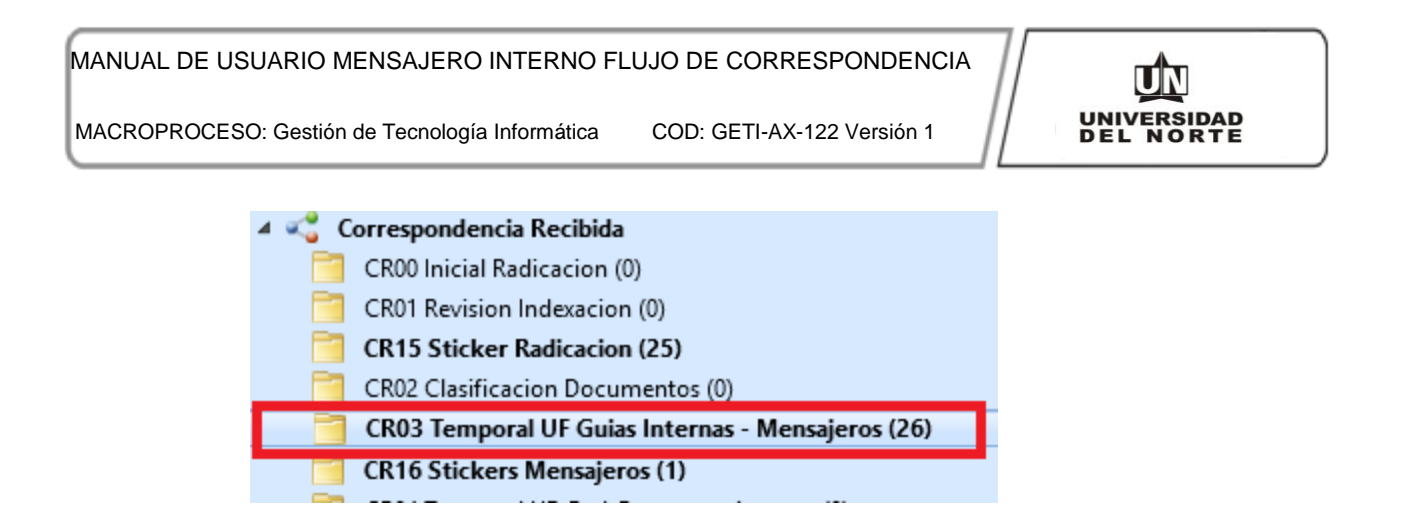

 Seleccionar guía a ingresar y digitar la información de la persona que recibió, fecha y hora. Para ingresar la información se debe hacer clic en la tarea "Ingresar Recibido Guias" y digitar la fecha y hora de entrega y hacer clic en "Reindexar".

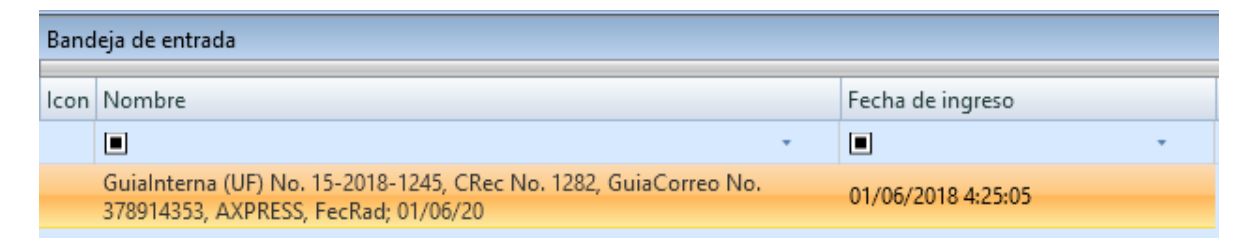

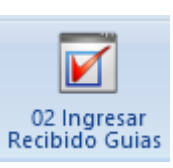

| Palabras clave                                           | · 🗹 : |
|----------------------------------------------------------|-------|
| CR (Guia Interna) RAD No.<br>1245                        |       |
| CR (Guia Interna) Recibida POR DS<br>ASISTENTE CONTRATOS |       |
| CR (Guia Interna) Recibida FECHA<br>10/03/2018           |       |
| CR (Guia Interna) Recibida HORA MK<br>08:10-AM           |       |
| CR Rad Año                                               |       |
| 2018                                                     |       |

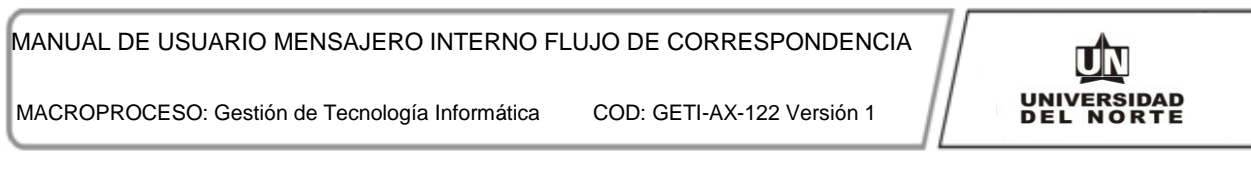

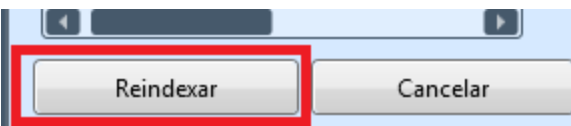

• Se selecciona la persona que recibió la correspondencia entregada.

| Interacción de usuario                                                                                |                                                                                                    |          |
|----------------------------------------------------------------------------------------------------|----------------------------------------------------------------------------------------------------|----------|
| CR (Guia Interna) Recibida POR DS                                                                     | -ASISTENTE CONTRATOS-<br>ASISTENTE JURIDICO-<br>AARON ENRIQUE RAMOS REYES<br>AADON SALM DOCEMBER CARPERA                                                             | Cancelar |
|                                                                                                    | AARON SALIW ROSEMBERG LABRERA<br>ADA LUZ GENES POLO<br>ADELA ESTHER DE CASTRO DE CASTRO<br>ADELAIDA MARIA GUERRERO BUSTILLO<br>ADOLFO DIAZGRANADOS CASTELELANCO      |          |
| الله Bandeja de entrada ارج Elementos relacionados Interacción de usuario                             | ADOLFO ENRIQUE PEREZ SANCHEZ<br>ADOLFO MANUEL YANCE MARTINEZ<br>ADOLFO MARIO ESCOBAR BARRAZA<br>ADOLFO MURILLO GRANADOS                                              |          |
| Visor principal                                                                                       | ADUNAY SANIIAGO ESPINOSA MONTANO<br>ADRIAN ENRIQUE RENTERIA MONTOYA<br>ADRIANA ARENA SÁNCHEZ                                                                         |          |
| Guialnterna (UF) No. 15-2018-1245, CRec No. 1282, GuiaCorreo No. 378914353, AXPRESS, FecRad: 01/06/20 | ADRIANA CAROLINA VILORIA RICAURTE<br>ADRIANA CAROLINA VILORIA RICAURTE<br>ADRIANA CECILIA MAESTRE DIAZ<br>ADRIANA COLMENARES MARTINEZ<br>ADRIANA COLMENARES MARTINEZ | l 1 på   |

4. Ingresados los datos anteriores se procede a importar el documento firmado. Hacer clic en la tarea **"Importar Guía Recibida".** 

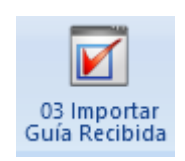

#### MANUAL DE USUARIO MENSAJERO INTERNO FLUJO DE CORRESPONDENCIA

MACROPROCESO: Gestión de Tecnología Informática

COD: GETI-AX-122 Versión 1

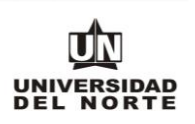

|                                                                                                    | [Workflow] Interacción de usuario                                                                                                    |   | _ | П           | × |
|----------------------------------------------------------------------------------------------------|----------------------------------------------------------------------------------------------------|---|---|-------------|---|
| OnBase Cargar                                                                                                    | · · · · · · · · · · · · · · · · · · ·                                                                                                    |   |   | _           |   |
| Examinar Adquirir<br>Importar Cargar Cancelar Adquiriba                                                                                           | Mover hacia<br>abajo<br>Páginas<br>Unitar Quitar<br>Quitar Quitar<br>todo<br>Páginas                                                                                                    |   |   |             |   |
| 🛧 Cargar 🔤                                                                                                    | C:\Users\olsalas\Desktop\m_7_firma.png                                                                                                    |   |   |             |   |
| Grupo de tipos de documentos <todo> Tipo de documento CPM Guio Interno (mg)</todo>                                                                | UF CR Guia Interna - Universidad del Norte                                                                                                    |   |   | Start Parts |   |
| Tipo de archivo Image File Format Fecha del documento 15/06/2018                                                                                  | CR (Guia Interna) RAD No. CR Fecha de Radicacion CR Rad_Rec<br>301 22/02/018 315<br>CR Destinatario Interno D5 CR Departamento D5<br>MARLIN DEL ROSARIO MUNZON ELIZ GESTION DOCUMENTAL<br>CR Tipo de Correspondencia D5 * CR Nombre Remittente Externo *<br>CAUA                                                                                                    |   |   | PÁGINA 1    |   |
| Palabras clave 😰<br>CR (Guia Interna) RAD No.                                                                                                    | CR Assento *<br>DOCUMINITO PRUEBA-REVISTA PRUEBA-PRUEBA-<br>CR Empresa de Correo CR Guia de Correo No. CR Mensajaro Interno<br>JOSE BROCIÑO<br>DILIGENCIAR LOS SIGUIENTES CAMPOS CON LETRA LEGIBLE                                                                                                    | I |   |             |   |
| CR Rad Año<br>2018<br>CR Destinatario Interno DS<br>MAURA ALEJANDRA GONZALEZ GARCIA<br>CR Rad_Rec<br>1282<br>CR Fecha de Radicacion<br>01/06/2018 | CR (Guis Interna) Recibida POR CR (Guis Interna) Recibida RCRA MS.<br>RCRA DS RCRA DS RCRA DS RCRA DS RCRA MS.<br>RCRA DS RCRA DS |   |   |             |   |
| Cargar 💦 Cancelar                                                                                                    |                                                                                                    | - |   |             |   |